# How to Buy Parking Permit via SIS PeopleSoft

## STEP 1: Log-In to SIS PeopleSoft. CLICK "Make a Payment"

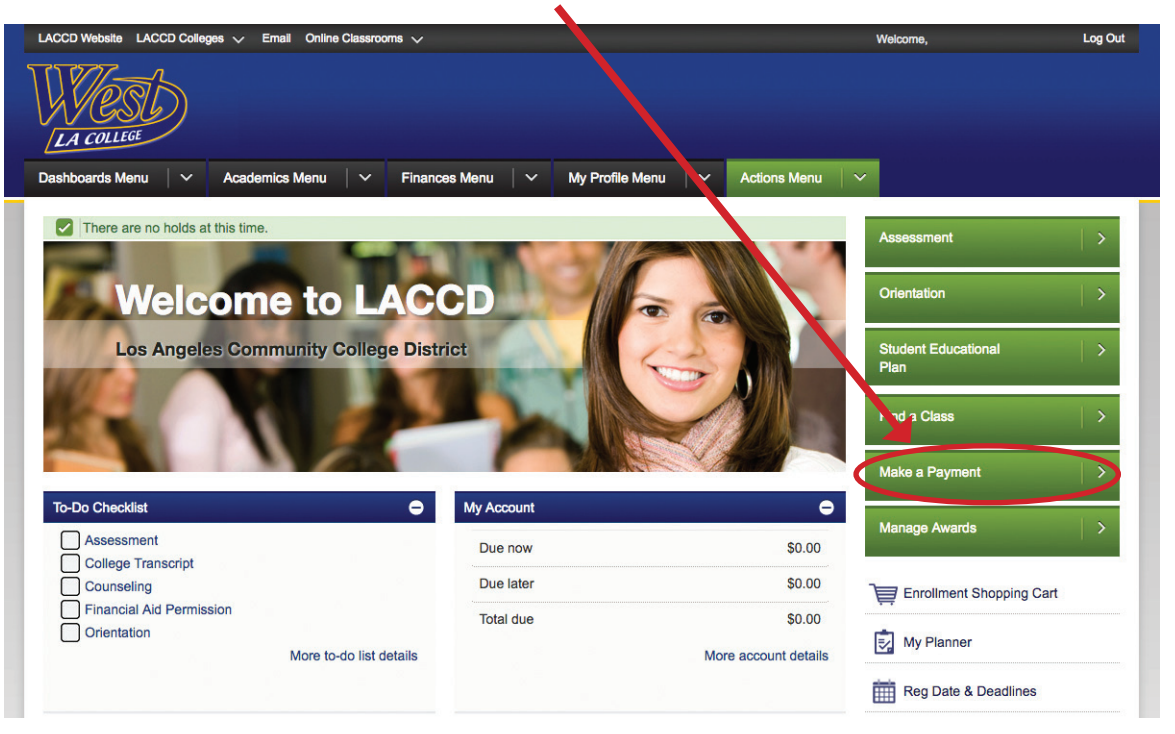

#### STEP 2: CLICK "Purchase Items"

| LACCD Website LACCD Colleg. 1 🗸 Email Online Classrooms 🗸 |                                   |                        |          |              |                                  | Welcome, |  |  |
|-----------------------------------------------------------|-----------------------------------|------------------------|----------|--------------|----------------------------------|----------|--|--|
| LA COLLEGE                                                |                                   |                        |          |              |                                  |          |  |  |
| Dashboards Menu 🛛 🗸 🗸                                     | Academics Ment 📔 🗸                | Finances Menu          | 🗸 🛛 My F | Profile Menu | <ul> <li>Actions Menu</li> </ul> | ✓        |  |  |
| Zinet Ahmed                                               |                                   | go to                  | - (>>)   |              |                                  |          |  |  |
| Account Inquiry                                           | Electronic Payments/Purchase      | Account Serv           | rices    |              |                                  |          |  |  |
| make a payme                                              | nt                                | purchase items         |          |              |                                  |          |  |  |
|                                                           | (89)                              |                        |          |              |                                  |          |  |  |
| Make a Payment                                            |                                   |                        |          |              |                                  |          |  |  |
| Specify Payment An                                        | nount                             |                        |          |              |                                  |          |  |  |
|                                                           |                                   |                        |          |              |                                  |          |  |  |
| Listed below are the charges                              | you are allowed to pay online. Yo | ur other charges can t | De       |              |                                  |          |  |  |
| paid through the cashiers on                              | ice of malieu in separately.      |                        |          |              |                                  |          |  |  |
|                                                           |                                   |                        |          |              |                                  |          |  |  |
| What I Owe                                                | Out                               | tstanding              |          |              |                                  |          |  |  |
| Description                                               | Term                              | Charges Payment        | Amount   |              |                                  |          |  |  |
|                                                           |                                   | 0.00                   |          |              |                                  |          |  |  |
| Currency used is US Dollar.                               |                                   |                        |          |              |                                  |          |  |  |
|                                                           |                                   | CANCEL                 | NEXT     |              |                                  |          |  |  |
| N Mu Charges                                              |                                   |                        | _        |              |                                  |          |  |  |
| e my charges                                              |                                   |                        |          |              |                                  |          |  |  |
| -                                                         |                                   |                        |          |              |                                  |          |  |  |
| Account Inquiry Electroni                                 | c Payments/Purchases Accourt      | t Services             |          |              |                                  |          |  |  |
| Make A Payment Purchase I                                 | tems                              |                        |          |              |                                  |          |  |  |

# How to Buy Parking Permit via SIS PeopleSoft - Pg2

## STEP 3: Enter quantity under "PARKING WLAC"

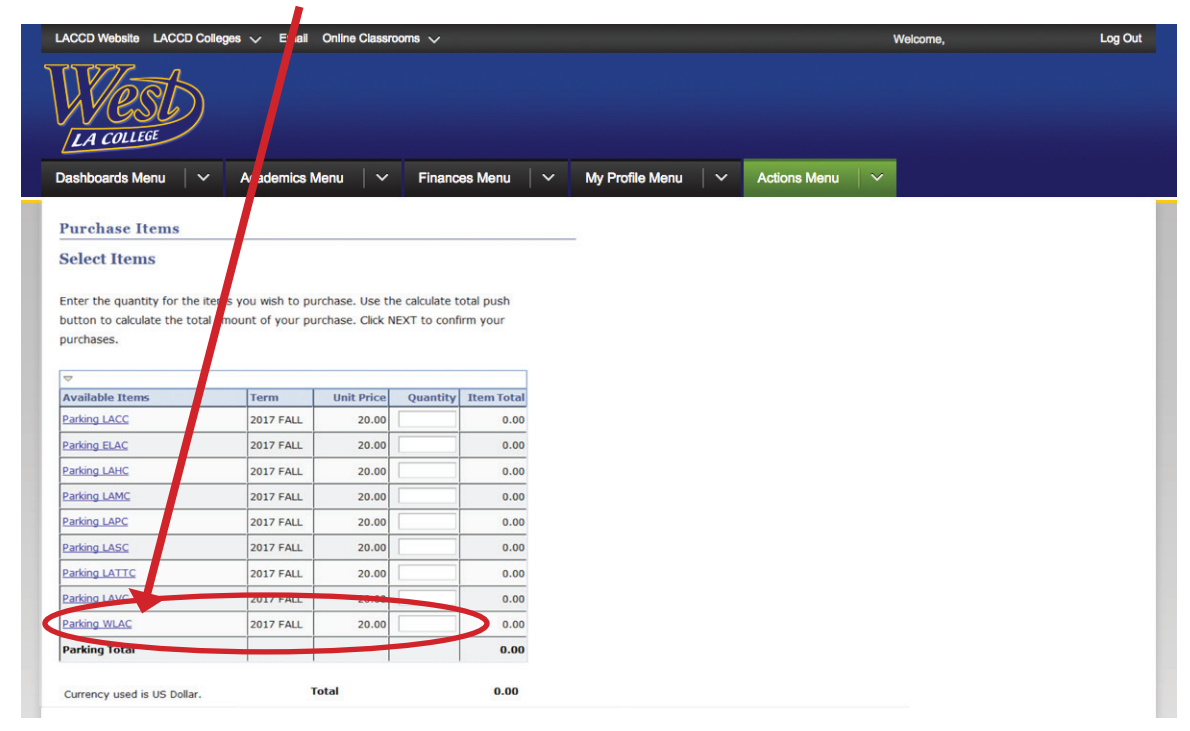

**STEP 4:** Then, pay with a credit card.

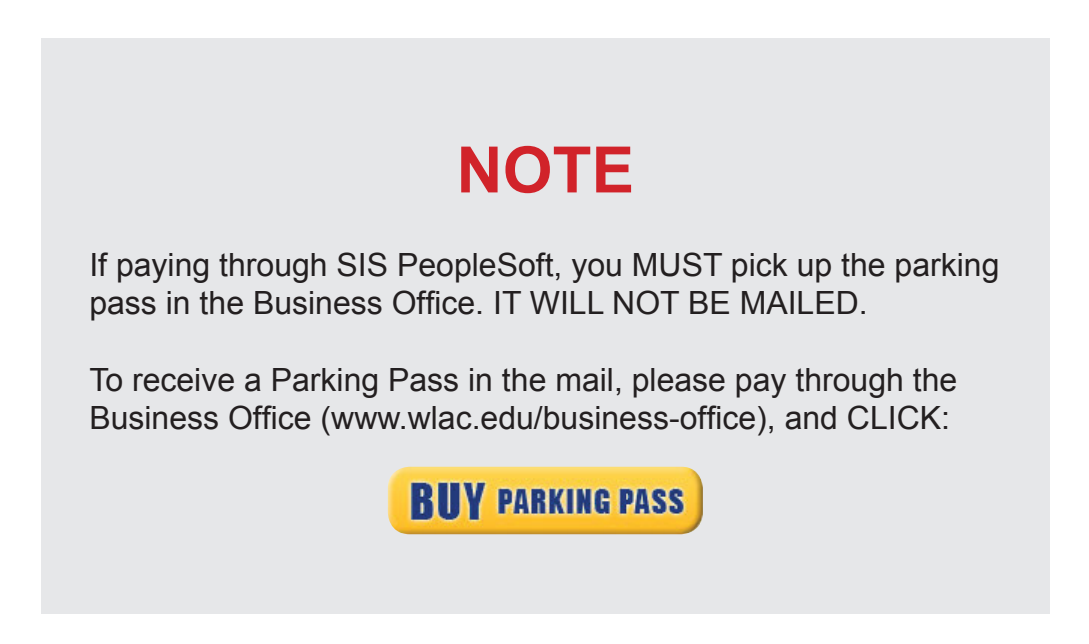